# NEC

# 緊急呼出電話システム

# **ガイドホンョア**取扱説明書

このたびは、ガイドホン air をお買い求めいただき まして、まことにありがとうございます。 ご使用の前にこの取扱説明書をよくお読みになり、 正しくお取り扱いください。 また、お読みになった後も必要なときにすぐに見ら れるように大切に保管して下さい。

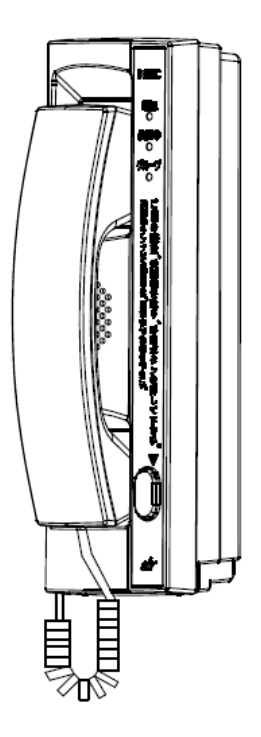

この取扱説明書には、あなたや他の人々への危害や財産への損害を未然に防ぎ、本商品 を安全にお使いいただくために、守っていただきたい事項を示しています。 その表示と図記号の意味は次のようになっています。内容をよく理解してから本文をお 読みください。

■絵表示の説明

| <u> </u> 危険 | この表示を無視して、誤った取り扱いをすると、人が死<br>  亡または重傷を負う危険が切迫して生じることが想定<br>  される内容を示しています。   |
|-------------|------------------------------------------------------------------------------|
| ⚠警告         | この表示を無視して、誤った取り扱いをすると、人が死<br>亡または重傷を負う可能性が想定される内容を示して<br>います。                |
| ⚠注意         | この表示を無視して、誤った取り扱いをすると、人が傷<br>害を負う可能性が想定される内容および物的損害のみ<br>の発生が想定される内容を示しています。 |
| ☞お願い        | この表示を無視して、誤った取り扱いをすると、本商品<br>の本来の性能を発揮できなかったり、機能停止を招く内<br>窓を示しています           |

■図記号の説明

| $\bigcirc$ | <禁止><br>禁止事項を示しています。                        |                         | <接触禁止><br>手で触れてはいけないこと<br>を示しています。       |
|------------|---------------------------------------------|-------------------------|------------------------------------------|
|            | く一般指示><br>指示に従うよう強制事項を<br>示しています。           |                         | くぬれ手禁止><br>ぬれた手で触れてはいけな<br>いことを示しています。   |
|            | <分解禁止><br>分解や改造を禁止すること<br>を示しています。          | $\overline{\mathbb{Z}}$ | <水場禁止><br>風呂、シャワー室など水場で<br>の使用禁止を示しています。 |
|            | <電源プラグを抜く><br>電源プラグをコンセントか<br>ら抜くことを示しています。 |                         |                                          |

危険 Ŷ

人が死亡または重傷を負う危険が切迫して生じることが想定される内容を示 しています。

|            | ●電池パックの充電は、単体では充電せず本商品に装着して行ってください。                          |
|------------|--------------------------------------------------------------|
|            | ◇ °<br>  その他の充雷条件で充雷すると、雷池パックの液もれ、発熱、破裂により、火災・               |
|            | 感電・やけど・けがの原因となることがあります。                                      |
|            | ●電池パックは、プラス・マイナスの向きが決められています。本商品に                            |
|            | 接続するときは、コネクタの向きを確かめて正しく挿し込んでください。                            |
|            | 電池パックの液もれ、発熱、破裂により、火災・感電・やけど・けがの原因となる                        |
|            | ことがあります。                                                     |
|            | ●本商品を分解・改造しないでください。                                          |
|            | 火災・感電の原因となることがあります。なお内蔵の無線ユニットを改造すると電                        |
|            | 波法違反になります。                                                   |
|            | ●電池パックを分解、改造しないでください。                                        |
|            | 電池パックの液もれ、発熱、破裂により、火災・感電・やけど・けがの原因となる                        |
|            | ことがあります。                                                     |
|            | ●付属のACアダプタ、電池パックは、本商品専用です。それ以外の機器                            |
| $(\Delta)$ | には使用しないでください。                                                |
|            | 他の商品、用途で使用すると、液もれ、発熱、破裂により、火災・感電・やけど・                        |
|            | けがの原因となることがあります。                                             |
|            | ●電池パックを使用する場合は、以下のことを必ず守ってください。                              |
| _          | ・火の中に投入したり、加熱しない。                                            |
|            | ・直接はんだ付けしない。                                                 |
|            | ・フラス・マイナスを針金などの金属類で短絡しない。                                    |
|            | ・水や海水につけたり、ぬらさない。                                            |
|            | ・イツグレスなどの金属裂品と一緒に行ち連んだり、休官しない。                               |
|            | 電池ハックの液もれ、完款、破裂により、火災・感電・やけど・けかの原因となる                        |
|            | ●雪油パック内部の法が眼に入ったときけ、こすらずにすぐにきれいた水                            |
|            | ●电心ハリノ内部の次が吸にパリたととは、こりちりにりてにとれいな小<br>で洗ったねと 直たに医師の治療を受けてください |
|            | そのままにしておくと、生明のおそれがあります                                       |
|            | ●雷池パックは定期的に交換してください。                                         |
|            | ○ 2.2                                                        |
|            | す。電池パックの交換については、販売店にご依頼ください。                                 |
| I          |                                                              |

1.警告

人が死亡または重傷を負う可能性が想定される内容を示しています。

|              | ●下_ 価が出ている 亦たにおいがするたじの思労状能のままは田する                |
|--------------|--------------------------------------------------|
|              | ●刀一、注か山しいる、変なにのいかりるなどの共市状態のまま使用りる                |
|              | と、火災・感電の原因となることがめりまり。電源ノフクをコンセント                 |
| <b>8</b> =Ç, | から抜いて、煙が出なくなるのを確認して販売店に修理を依頼してくだ                 |
|              | さい。                                              |
|              | お客様による修理は危険ですから絶対におやめください。                       |
|              | ●万一、本商品を落としたり、キャビネットを破損した場合、または内部                |
|              | に異物や水などが入った場合は、電源プラグをコンセントから抜いて、                 |
| <b>8</b> =Ç, | 販売店に修理を依頼してください。                                 |
|              | そのまま使用すると、火災・感電の原因となることがあります。                    |
|              | ●本商品のすきまなどから内部に金属類や燃えやすいものなど、異物を挿                |
|              | し込んだり、落としたりしないでください。万一、異物が入った場合は、                |
|              | 電源プラグをコンセントから抜いて、販売店に修理を依頼してください。                |
|              | そのまま使用すると、火災・感電の原因となることがあります。                    |
|              | ●本商品で指定されていない雷池パックは使用しないでください。                   |
|              | 電池パックの破損 液もれにより火災・けが・機器の故障の原因                    |
|              | 宅に、シンジンには、人口の1000 シスクロング しんしつの 中の水口              |
|              | ●雪池パック内部の液が皮膚や衣服に付差」た提合にけ 直ちにきわいな                |
|              | ●电心ハリノド的の次が以肩で公服に下着した場合には、直ろにとれいな<br>水で注い法してください |
|              | 小で元い加してくたてい。<br>そのままにしてれくし、中国に陪審されこまれなねがなります     |
|              | ていままにしてのくと、反席に障害を起こりのてれかのりまり。                    |
|              | ●本商品のそはに水や液体の入った化ひん、植木鉢、コッフ、化粧品、楽                |
|              | 用品その他の容器、または小さな金属等を直かないでくたさい。                    |
|              | こぼれたり、中に入った場合、火災・感電の原因となることがあります。                |
|              | ●ふろ場や加湿器のそばなど、湿度の高いところでは設置および使用しな                |
|              | いでください。                                          |
| )            | 火災・感電の原因となることがあります。                              |
|              | ●ACアダプタのコードが傷んだ(芯線の露出、断線など)状態のまま使                |
|              | 用しないでください。                                       |
|              | 火災・感電の原因となることがあります。                              |
|              | ●ぬれた手で本商品を操作しないでください。                            |
|              | 感電の原因となることがあります。                                 |
|              |                                                  |
|              | ●AC100Vの商用電源以外では、絶対に使用しないでください。                  |
|              | 火災・感電の原因となることがあります。                              |
|              |                                                  |
|              |                                                  |

1 警告

人が死亡または重傷を負う可能性が想定される内容を示しています。

|              | ●ACアダプタのコードを傷つけたり、破損したり、加工したり、無理に<br>曲げたり、引っ張ったり、ねじったり、束ねたり、重い物をのせたり、<br>加熱したりしないでください。<br>火災・感電の原因となることがあります。 |
|--------------|----------------------------------------------------------------------------------------------------|
| B            | ●ぬれた手で電源プラグや電話機プラグを抜き挿ししたり、端子台に触れたりしないでください。<br>感電の原因となることがあります。                                               |
|              | ●テーブルタップや分岐コンセント、分岐ソケットを使用した、タコ足配<br>線はしないでください。<br>火災・感電の原因となることがあります。                                        |
| 0            | ●電源プラグは、ほこりが付着していないことを確認してからコンセントに挿し込んでください。また、半年から1年に1回は、電源プラグを点検してください。<br>ほこりにより火災・感電の原因となることがあります。         |
| 0            | ●直射日光の当たるところや暖房設備、ボイラーなどのため著しく温度が<br>上昇するところに置かないでください。<br>内部の温度が上がり、火災の原因となることがあります。                          |
| 0            | ●調理台のそばなど油飛びや湯気の当たるような場所、ほこりの多い場所<br>や湿気の多い場所に置かないでください。<br>火災・感電の原因となることがあります。                                |
| 0            | ●本商品を落下させたり、強い衝撃をあたえたり、投げたりしないでください。<br>火災・感電・故障の原因になります。                                                      |
| $\bigotimes$ | ●近くで雷が鳴り出したら、アンテナ線や電源アダプタには触れないでく<br>ださい。<br>感電の原因となることがあります。                                                  |
| $\bigcirc$   | ●PHSの使用を禁止されている区域では、使用しないでください。                                                                                |
|              | ●本商品から異常音が聞こえたり、異常に熱いときは、電源プラグを抜いてください。<br>そのまま使用されると、火災・感電の原因になります。                                           |

<u>へ</u>注意

人が傷害を負う可能性が想定される内容および物的損害のみの発生が想定さ れる内容を示しています。

|   | ●本商品を壁に取り付けるときは、本商品の重みにより落下しないようしっかりと取り付け、設置してください。 重みでネジが抜けて、けが、破損の原因となることがあります。                                                                                                    |
|---|----------------------------------------------------------------------------------------------------|
| 0 | ●ぐらついた台の上や傾いたところなど、不安定な場所に置かないでください。また、本商品の上に重いものを置かないでください。<br>バランスがくずれて倒れたり、落下してけがの原因となることがあります。                                                                                                    |
| 0 | ●本商品に乗らないでください。<br>倒れたり、こわれたりしてけがの原因となることがあります。                                                                                                    |
|   | ●電源を抜くときは、必ず電源プラグを持って抜いてください。<br>ACアダプタのコードを引っ張るとコードが傷つき、火災・感電や断線の原因となることがあります。                                                                                                    |
|   | ●本商品とACアダプタのコードを熱器具に近づけないでください。<br>キャビネットやコードの被覆が溶けて、火災・感電の原因となることがあります。                                                                                                    |
| 0 | <ul> <li>●本商品を設置する場所や設置のしかたは、以下のことを必ず守ってください。</li> <li>・仰向け、横倒し、逆さまなど規定以外で設置しない。</li> <li>・風通しの悪い場所に設置しない。</li> <li>・じゅうたんや布団の上に置かない。</li> <li>・ゴミやほこりの多い場所に置かない。</li> <li>火災・故障の原因となることがあります。</li> </ul> |
|   | ●長期間ご使用にならないときは、安全のため電源プラグをコンセントから抜いて電池パックを取り外してください。<br>火災の原因となることがあります。                                                                                                    |
| 0 | ●本商品やACアダプタのコードを熱器具に近づけないでください。<br>溶けて火災・感電の原因となることがあります。                                                                                                    |

STOP お願い

本商品の本来の性能を発揮できなかったり、機能停止を招く内容を示していま す。

- ●本商品に登録された情報内容は、別にメモをとるなどして保管くださるようお願いします。万が 一、登録された情報内容が消失してしまうことがあっても、当社は一切その責任を負いかねます ので、あらかじめご了承ください。
- ●ベンジン、シンナー、アルコールなどでふかないでください。変色や変形の原因となることがあります。汚れがひどいときは、薄い中性洗剤をつけた布をよくしぼって汚れをふき取り、やわらかい布でからぶきしてください。
- ●落としたり、強い衝撃を与えないでください。故障の原因となることがあります。
- ●製氷倉庫など特に温度が下がるところに置かないでください。本商品が正常に動作しなかったり、故障することがあります。
- ●磁気を帯びているところや電磁波が発生しているところに置かないでください(コンピュータ、 電子レンジ、スピーカ、テレビ、ラジオ、ファクシミリ、蛍光灯、ワープロ、電気こたつ、イン バータエアコン、電磁調理器など)。
- ●硫化水素が発生する場所(温泉地など)では、本商品の寿命が短くなることがあります。

●外部アンテナは、必ず指定のアンテナをご使用ください。故障の原因になります。
 ●アンテナは適切な場所に設置してください。本商品の性能を発揮できないことがあります。

- ●本商品は音声をデジタル処理したのち電波を送信する方式のため、電波が第三者によって傍受されても通話内容の漏洩を防ぐことができます。しかし、第三者が特殊手段を講じた場合には、盗聴を完全に防ぐことはできません。この点に十分配慮してご使用ください。
- ●本商品を設置する前に、その設置場所が契約されるPHS通信事業者の基地局との通信が十分に 行えることを確認してください。
- ●基地局からの電波の強さが変動する場所(車往来の激しい場所、電車線路の近傍等)へは設置しないでください。安定動作しなくなります。

### ●電波障害自主規制について

この装置は、クラスA情報技術装置です。この装置を家庭環境で使用すると電波妨害を引き起こ すことがあります。この場合には使用者が適切な対策を講ずるよう要求されることがあります。 VCCI-A

### ●輸出に関する注意事項

本商品(ソフトウェア含む)は日本国内仕様であり外国の規格などには準拠しておりません。 本商品を日本国外で使用された場合、当社は一切責任を負いません。また当社は本商品に関 し海外での保守サービスおよび技術サポート等は行っておりません。

### ●ご注意

- (1)本書の内容の一部または全部を無断転載・無断複写することは禁止されています。
- (2)本書の内容については、将来予告なしに変更することがあります。
- (3)本商品の故障、誤動作、天災、不具合あるいは停電などの外部要因によって、通話などの 機会を逸したために生じた損害などの純粋経済損失につきましては、当社はいっさいその 責任を負いかねますので、あらかじめご了承ください。
- (4)本書の内容については、万全を期して作成しておりますが、万一ご不審な点や誤り、記載 もれなどお気づきの点がありましたらご連絡ください。

# 目次

| 安全にお使いいただくために必ずお読みください ・・・・・・・・・・・・・・・・・・・・・・・・・・・・・ | • 2 |
|------------------------------------------------------|-----|
| お使いになる前に・・・・・・・・・・・・・・・・・・・・・・・・・・・・・・・・・・・          | 10  |
| 特長・・・・・                                              | 10  |
| セットの確認・・・・・                                          | 11  |
| 各部の名称とはたらき・・・・・・・・・・・・・・・・・・・・・・・・・・・・・・・・・・・・       | 12  |
| 基本的な使いかた ・・・・・・・・・・・・・・・・・・・・・・・・・・・・・・・・・・・・        | 13  |
| ガイドホン通報・・・・・                                         | 13  |
| 電話を受ける・・・・・・                                         | 14  |
| 便利な使いかた・・・・・・・・・・・・・・・・・・・・・・・・・・・・・・・・・・・・          | 15  |
| グループ切替・・・・・・                                         | 15  |
| センサ通報・・・・・・・・・・・・・・・・・・・・・・・・・・・・・・・・・・・・            | 15  |
| ┃ D ⊐ ード送出機能・・・・・・・・・・・・・・・・・・・・・・・・・・・・・・・・・・・・     | 15  |
| 通報巡回機能······                                         | 16  |
| 着信自動応答・・・・・・・・・・・・・・・・・・・・・・・・・・・・・・・・・・・・           | 16  |
| テレコントロール機能・・・・・・・・・・・・・・・・・・・・・・・・・・・・・・・・・・・・       | 16  |
| 通話中の便利機能・・・・・                                        | 17  |
| 設置工事 ••••••                                          | 18  |
| 設置工事のフローチャート・・・・・・・・・・・・・・・・・・・・・・・・・・・・・・・・・・・      | 18  |
| 設置工事前の確認・・・・・                                        | 19  |
| ベースを開ける・・・・・                                         | 20  |
| 電池パックをセットする・・・・・                                     | 20  |
| 外部アンテナとACアダプタの接続・・・・・                                | 21  |
| ベースを閉める・・・・・                                         | 22  |
| 壁掛け工事・・・・・・・・・・・・・・・・・・・・・・・・・・・・・・・・・・・・            | 23  |
| 配線工事・・・・・・・・・・・・・・・・・・・・・・・・・・・・・・・・・・・・             | 24  |
| 電源を入れる・・・・・・・・・・・・・・・・・・・・・・・・・・・・・・・・・・・・           | 26  |
| システムデータの設定・・・・・・                                     | 26  |
| 開通試験 • • • • • • • • • • • • • • • • • • •           | 26  |

| 設定                                               | ••••• 27  |
|--------------------------------------------------|-----------|
| 設定方法・・・・・・・・・・・・・・・・・・・・・・・・・・・・・・・・・・・・         | ••••• 27  |
| システムデータ・・・・・・・・・・・・・・・・・・・・・・・・・・・・・・・・・・・・      | 28        |
| PBダイヤル番号の入力値・・・・・・・・・・・・・・・・・・・・・・・・・・・・・・・・・・・・ | ••••• 30  |
| 電話機設定方法・・・・・・・・・・・・・・・・・・・・・・・・・・・・・・・・・・・・      | ••••• 31  |
| 遠隔操作設定方法·····                                    | ••••• 34  |
| こんなときは ・・・・・・・・・・・・・・・・・・・・・・・・・・・・・・・・・・・・      | ••••• 37  |
| 停電になったときは・・・・・・                                  | 37        |
| 故障かな?と思ったら・・・・・                                  | 37        |
| 保守 ••••••                                        | 38        |
| 電池パックの交換・・・・・・・・・・・・・・・・・・・・・・・・・・・・・・・・・・・・     |           |
| アフターサービス・・・・・・・・・・・・・・・・・・・・・・・・・・・・・・・・・・・      |           |
| 主な仕様                                             | •••••• 39 |

# お使いになる前に

### 特長

ガイドホン air は、PHS回線を使用する緊急呼出電話装置です。簡単な操作で電話が かけられ、連絡先と通話ができます。

各種センサを接続すれば、センサ通報機能もご利用いただけます。

■ガイドホン通報

ハンドセットをあげて呼出ボタンを押すだけで、予め登録された宛先に電話がかけられ ます。

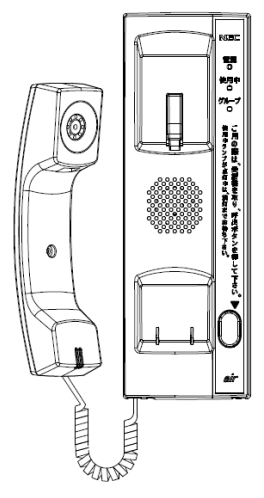

■センサ通報

市販のセンサを接続し、センサの異常を検知すると予め登録された宛先に通報します。

■テレコントロール機能

遠隔操作で、接点出力の制御やスピーカ呼出ができます。

■停電バックアップ

電池パックにより、停電のときでもご利用できます。

### お使いになる前に

### セットの確認

はじめてお使いになる前に、本体および付属品をご確認ください。万一、足りないもの があったときは、販売店にご連絡ください。

### ■本体

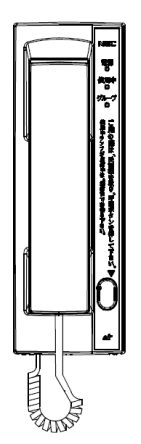

■付属品

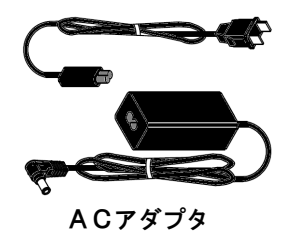

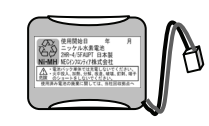

電池パック

外部アンテナ

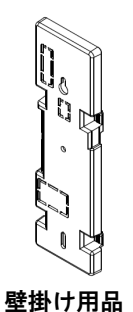

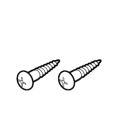

ネジ(2本)

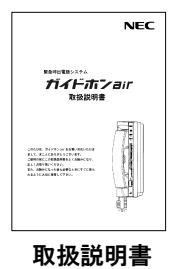

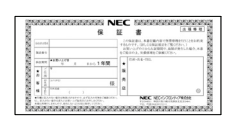

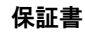

### お使いになる前に

### 各部の名称とはたらき

■各部の名称

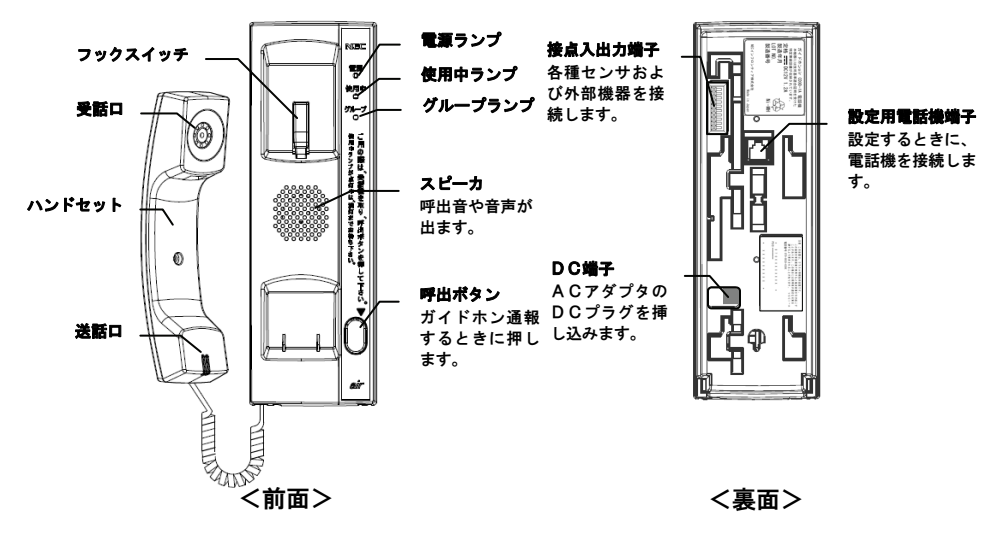

### ■ランプ表示

| ランプの種                 | 類    | ランプ表示                           | 現在の状態        |
|-----------------------|------|---------------------------------|--------------|
| 電源ランプ                 |      | 緑:点灯                            | 通常(電源が入っている) |
|                       |      | 緑:遅い点滅                          | 停電中          |
|                       |      | 緑:速い点滅                          | 装置が故障した      |
| 使用中ランプ                |      | 赤:点灯                            | 通話中/通信中      |
|                       |      | 赤:点滅                            | 発信中/着信中      |
| グループランプ <sup>※1</sup> | グループ | 消灯                              | Aグループ宛先の状態   |
|                       | 状態表示 | 赤:点灯                            | Bグループ宛先の状態   |
|                       | 電波表示 | 緑:点灯                            | 電波がかなり強い     |
|                       |      | 緑:点灯時間が長い点滅<br>(点灯時間は約1秒)       | 電波がやや強い      |
|                       |      | 緑:点灯と消灯が同じ間隔の点滅<br>(点灯時間は約0.5秒) | 電波がやや弱い      |
|                       |      | 緑:点灯時間が短い点滅<br>(点灯時間は約0.1秒)     | 電波がかなり弱い     |
|                       |      | 赤:点灯時間が短い点滅<br>(点灯時間は約0.1秒)     | 圈外           |

※1:グループランプは、グループ状態表示と電波表示の2種類を表示します。

# 基本的な使いかた

### ガイドホン通報

お問い合わせ先に、簡単な操作で電話がかけられます。

### ①ハンドセットをあげます。

『ピンポーン、ご使用になっている電話機の 呼出ボタンを押してください』 という音声ガイダンスが受話口から聞こえます。

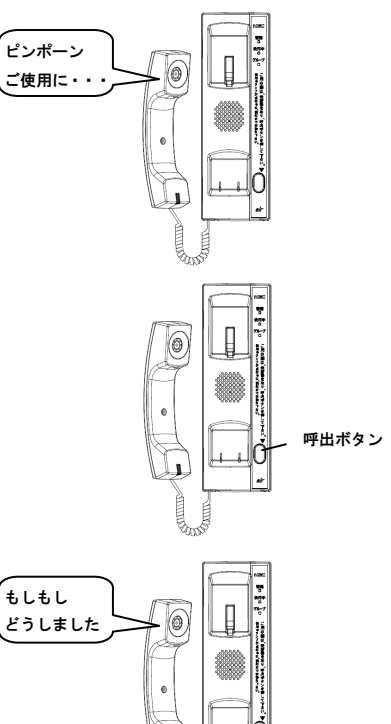

### ②呼出ボタンを押します。

お問い合わせ先へ自動で電話します。

③連絡先の方がでたら通話ができます。

ハンドセットで通話ができます。

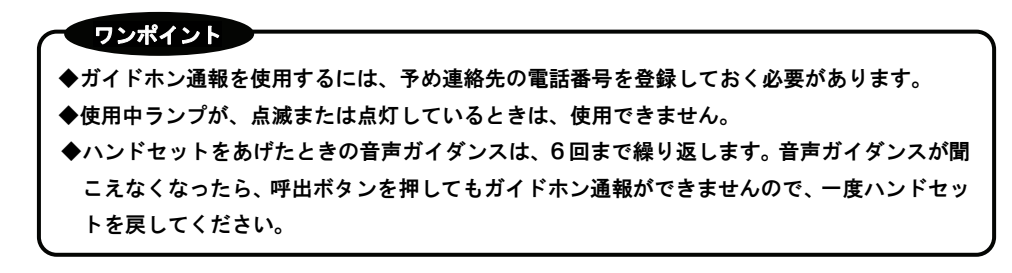

### 基本的な使いかた

### 電話を受ける

電話がかかってくると呼出音が鳴り、ハンドセットをあげると通話ができます。

### ①電話がかかってきます。

『トゥルルルル・・・ トゥルルルル・・・』 という呼出音がスピーカから聞こえます。

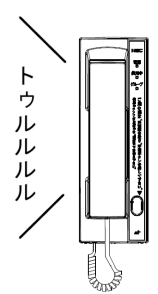

### ②ハンドセットをあげます。

ワンポイント

ハンドセットで通話ができます。

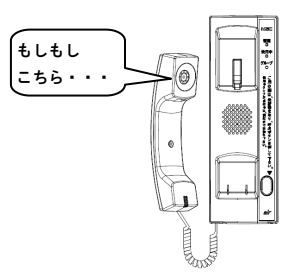

◆工場出荷状態の場合、システムデータの着信応答設定(アドレス51)が「1:着信自動応答」 となっているため、電話がかかってきても呼出音が鳴らず電話を受けれません。電話がかかっ てきたとき電話を受けるには、着信応答設定を「0:ハンドセット応答」に変更してください。 (☞P29)

◆電話を受ける方法は、「ハンドセット応答」と「着信自動応答」がありますが、どちらか一方しか使用できません。

# 便利な使いかた

### グループ切替

ガイドホン通報の宛先をAグループ/Bグループの2つのグループに切り替えられま す。グループを切り替えるには、以下の方法があります。

- ●グループ切替端子によるスイッチ切替(☞P24)
- ●電話機設定による切替(☞P27)
- ●遠隔操作設定による切替(☞P27)

### センサ通報

センサ入力1またはセンサ入力2の端子に市販のセンサを接続し、センサの異常を検知 するとセンサ通報宛先に自動で通報します。(☞P24) センサ通報宛先は予め電話番号を登録する必要があります。(☞P28)

### IDコード送出機能

連絡先が電話にでたとき、 | Dコードを送出し設置先などの識別ができます。 | Dコー ド送出機能を使用するには予め登録が必要です。(☞ P28)

■音声方式

固定の音声メッセージを流す通報方式です。

音声メッセージは、以下のようになります。

- ●ガイドホン通報の場合:『*こちらは、*OOO*です*』
- ●センサ入力1の場合:『こちらは、OOOです異常発生1』

●センサ入力2の場合:『こちらは、OOOです異常発生2』

センサ通報の場合、1回分の音声メッセージを聞かないうちに電話が切れると、通報巡回機能により次の宛先へ通報します。

■データ方式

連絡先にセンタ装置をおき、データを送出する通報方式です。データはPB信号を使用 します。

送出するデータは、以下のようになります。

●ガイドホン通報の場合:[O][O][O]

●センサ入力1の場合:[O][O][O][#][1][1]

●センサ入力2の場合:[O][O][O][#][1][2]

データ方式は、データの送出が終了するまえに電話が切れると、通報巡回機能により次 の宛先へ通報します。

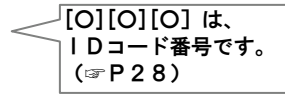

「OOO」は、 IDコード番号です。

(**P**28)

### 通報巡回機能

ガイドホン通報やセンサ通報は、連絡先が正しく受ければその宛先で通報が終了します。 もし、通報先が話し中などで電話がつながらない場合や音声方式またはデータ方式の通 報が正しく受けれなかった場合は、第2宛先、第3宛先へ通報することができます。通 報巡回機能を使用するには、Aグループ、Bグループまたはセンサ通報ごとに、第2宛 先または第3宛先まで電話番号を登録する必要があります。(☞P28) センサ通報は、第1宛先から第3宛先までの通報を3回繰り返します。

### 着信自動応答

電話がかかってきたとき、本装置を自動で応答させることができます。応答したあと、 暗証番号を入力すると、テレコントロール機能または遠隔操作設定が利用できます。

### ①連絡先から電話をかけると自動で応答します。

『*暗証番号を入力してください。*』 という音声を連絡先の電話機へ流します。

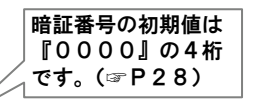

### ②連絡先の電話機からPBダイヤルで暗証番号を入力し(#)を押します。

『番号を入力して下さい』

という音声を連絡先の電話機へ流します。

### ③以後、遠隔操作が利用できるようになります。

遠隔操作で利用できる機能には、以下のようなものがあります。

●テレコントロール機能

●遠隔操作設定(☞P27)

### ワンポイント

### テレコントロール機能

着信自動応答で暗証番号認証が成功したあと、連絡先の電話機からPBダイヤルを使っ て、テレコントロール機能が利用できます。

### 便利な使いかた

■接点出力制御

接点出力1または接点出力2をワンショット出力(1秒間メーク)できます。 着信自動応答させ暗証番号を入力します。(☞P16)

- 一度(用)を入力したあと、以下の操作ができるようになります。
  - ・ (#) ③ ① を入力:接点出力1をワンショット出力
  - ・ (#) ③ ② を入力:接点出力2をワンショット出力
  - ・ (#) (9) (9) を入力:テレコントロール機能を終了し、電話を切ります。

■スピーカ呼出

スピーカをオンにして、音声(話し声)または呼出音で周囲の人を呼び出せます。 着信自動応答させ、暗証番号を入力します。(☞P16)

- 以下の操作ができるようになります。
  - ① ②を入力:スピーカから音声(話し声)を流します。
  - ② ③を入力:スピーカから呼出音が鳴ります。
  - ・ 伊 ⑨ ⑨を入力:テレコントロール機能を終了し、電話を切ります。

### ワンポイント

- ◆1分間何も入力しないと、テレコントロール機能を終了し自動で電話を切ります。
- ◆スピーカ呼出のとき、本装置のハンドセットをあげると通話ができます。

### 通話中の便利機能

### ■通話時間制限

ハンドセットで通話する時間を制限し、自動で電話を切ります。電話を切る30秒前に、 警告音が聞こえます。電話を切らずそのまま通話したいときは、連絡先の電話機からP Bダイヤルで(#)を押すか本装置の呼出ボタンを押すと、10分通話を延長できます。 通話時間制限を使用するには、予めシステムデータの設定が必要です。(☞P28)

### ■通話中の接点出力制御

ハンドセットで通話しているときでも接点出力1または接点出力2をワンショット出 力(1秒間メーク)できます。通話中の接点出力制御を使用するには、予めシステムデ ータの設定が必要です。(☞P29)

通話しているときに、連絡先の電話機からPBダイヤルで以下の番号を入力します。

- ③① (米)を入力:接点出力1をワンショット出力
- ③②※を入力:接点出力2をワンショット出力

### 設置工事のフローチャート

以下のフローチャートに従って設置工事を行なってください。

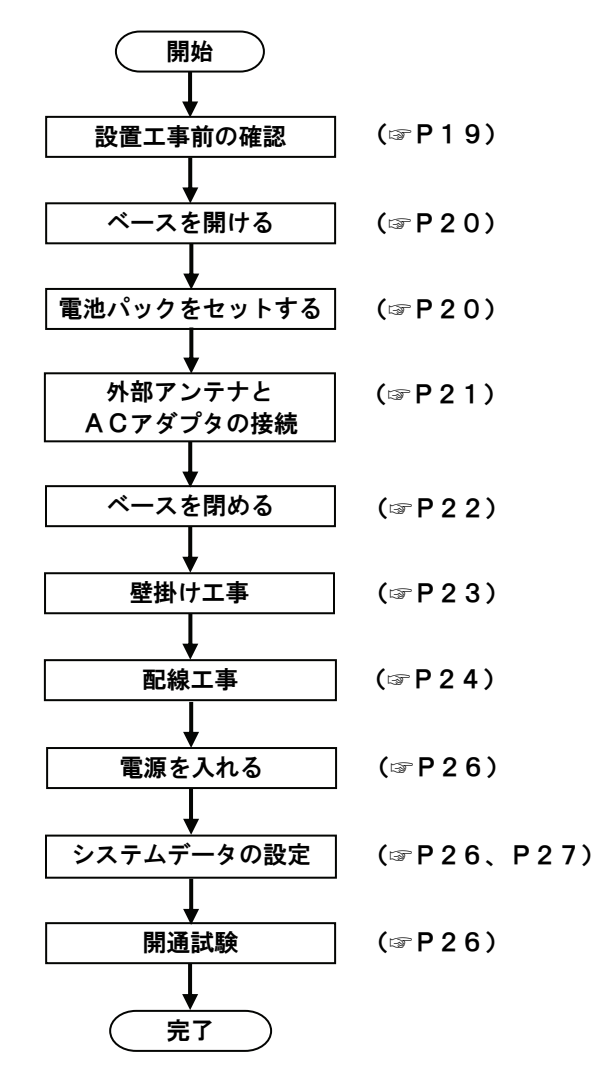

### 設置工事前の確認

本装置を使用するには、予め株式会社ウィルコムとの回線契約が必要です。

■お客様要求の確認

設置工事する前にお客様が使用する機能、外部機器および電話番号を確認してください。

■設置環境の確認

| 設置環境  | ・温度:0~40℃                                   |
|-------|---------------------------------------------|
|       | ・湿度:20~80%                                  |
|       | ・急激な温度、湿度の変化、結露がないこと。                       |
| 設置場所  | ・直射日光、暖房器具等で高温、多湿にならない場所。                   |
|       | ・著しく温度の低下しない場所。                             |
|       | ・振動、衝撃、ゴミ及びホコリが少ない場所。                       |
|       | ・水、薬品類(ガソリン、ベンジン、シンナー、アルコール等)のかかる恐れ         |
|       | のない場所。                                      |
|       | ・溶接機、高周波ミシンなど電気的ノイズを発生するものやラジオ、テレビ、         |
|       | 携帯無線機など高周波信号を扱っている機器が近くにない場所。               |
|       | ・壁掛け、壁埋め込みの取り付け場所は、十分な強度のある壁であること。          |
|       | ・電池パックの交換や設定操作のため、本装置の左右にスペースがあること。         |
| 電源設備  | <ul> <li>入力電圧:AC100V±10V 50/60Hz</li> </ul> |
|       | ・24時間電源が供給されていること。                          |
|       | ・電源コンセントが近くにあること。                           |
| 電波エリア | ・株式会社ウィルコムが提供する公衆PHS回線の電波エリア内であること。         |
|       | ・電波状況が不明な場合は、株式会社ウィルコムにお問い合わせください。          |

■壁掛け場所の確認

右図のとおり、壁掛け工事の前に 設置位置の周辺に空きスペースが あるか確認してください。

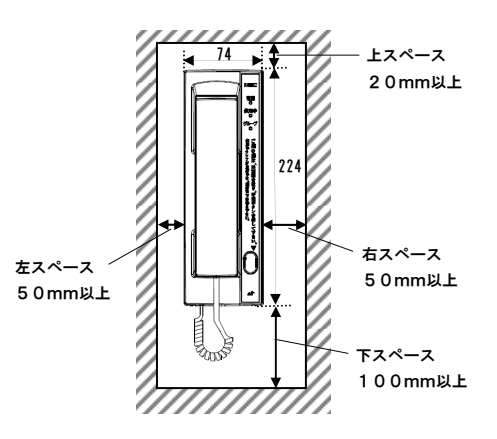

### ベースを開ける

①本装置の下面のネジ2本を半回転緩めます。

2ベースの下側を持って開けます。

# 電池パックをセットする

- ①電池パックのコネクタを電池パック端子に挿し込み ます。コネクタと電池パックのケーブルは、以下の 向きで挿し込んでください。
   ・コネクタ1番と電池パックケーブル"アカ"
   ・コネクタ2番と電池パックケーブル"クロ"
- ②電池パックはケーブルの根元が下になるようにホル ダーに装着します。ケーブルは隙間を通して、浮か ないようにはわせます。

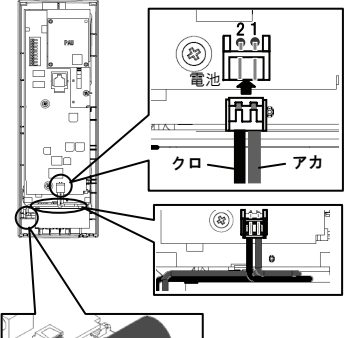

-Kû

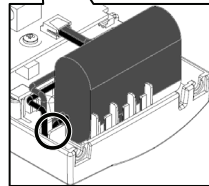

### ワンポイント

◆電池パックを交換するには?

電源プラグを抜いてベースをはずした状態で、電池パックのコネクタを抜き電池を交換します。 ▶電池パックは、フル充電に48時間以上かかります。

◆電池パックの使用期限は3年です。停電がない場合でも3年ごとに交換してください。

外部アンテナとACアダプタの接続

 ①外部アンテナケーブルのコネクタとAC アダプタのDCプラグをベースの外側 から内側へ通します。 それぞれ通す穴を間違えないように注意 してください。

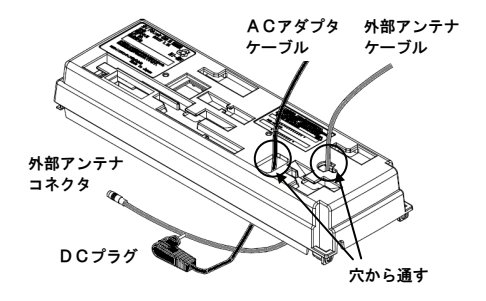

②外部アンテナケーブルのコネクタを内蔵 の無線ユニットにロックするまで挿し込 みます。 外部アンテナのケーブルは、表面カバー 端の溝にはわせます。

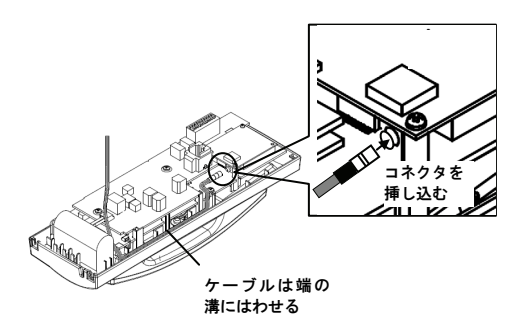

 ③DC端子にDCプラグを挿し込みます。
 ACアダプタのケーブルは、電池パック 横の空きスペースで折り返します。

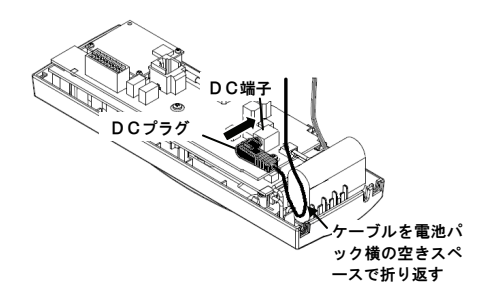

### ベースを閉める

①表面カバーのフックにベース上側のツメを あわせ、少し押し込みます。フックとツメ は、左右にあります。

②ベースを閉め下側のネジ2本を締めます。

③外部アンテナケーブルをベース穴下の溝に 固定します。

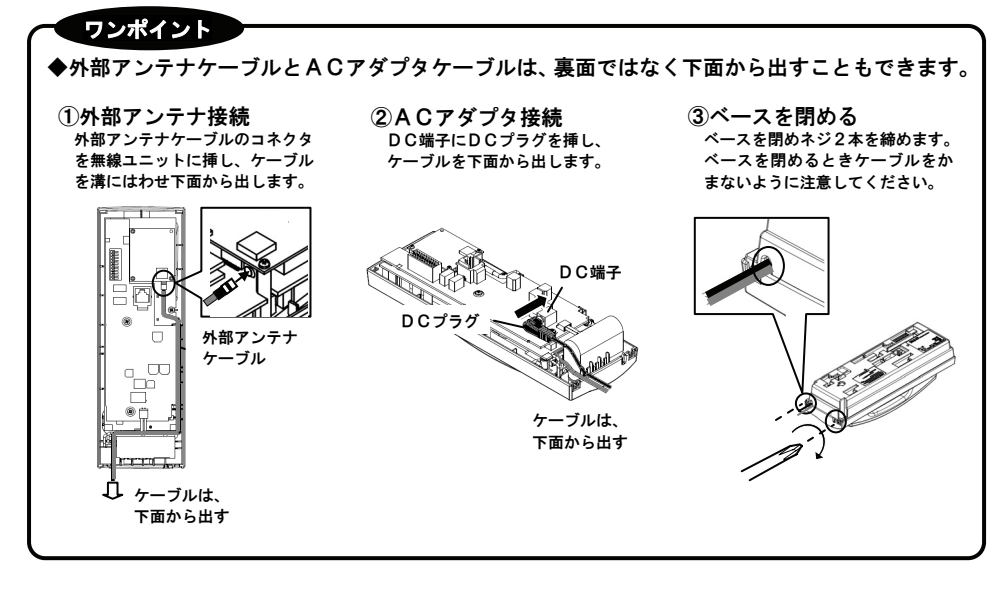

### 壁掛け工事

■壁掛け設置方法

- ①付属の壁掛け用品の取り付け位置を決めます。 付属のネジ1本を上側の取り付け穴に仮止めし ます。
- ②下側の取り付け穴位置を決め、もう1本のネジ を仮止めしたら、上側ネジと下側ネジを締めま す。
- ③本体裏面の穴と壁掛け用品の突起の位置をあわ せて挿入し、下方向にスライドさせます。

配線工事(☞P24)をおこなう場合は、配線 工事の後に本体を取り付けてください。

■壁掛け設置のはずし方

①右側面の壁掛け用品のストッパーを押します。

②本体を上方向にスライドさせます。

83.5mm

穴と突起の 位置をあわ

せる

ここのストッパー を押し本体を上方 向へスライド

### 配線工事

各種センサ、市販スイッチおよび外部機器などを接点入出力端子に接続します。 配線工事をする場合は、壁掛け工事(☞P23)前におこなってください。

### ■配線図

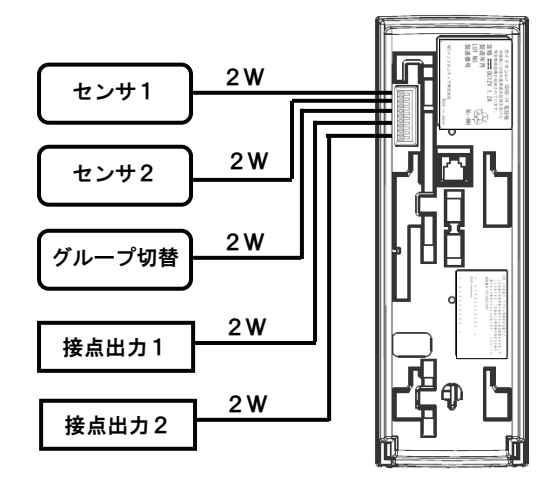

### ■グループ切替端子のスイッチ状態

グループ切替端子に接続する市販スイッチとグループの状態は、以下のとおりです。

| スイッチ状態 | グループ状態 | 参考                  |
|--------|--------|---------------------|
| ブレーク   | Aグループ  | Aグループのみ使用する場合は、グループ |
| メーク    | Bグループ  | 切替端子には何も接続しません。     |

■接続端子の仕様

| 接続端子名           | 仕様                           | 使用可能線路径                                     |
|-----------------|------------------------------|---------------------------------------------|
| センサ1<br>センサ2    | ・無電圧接点入力<br>・配線ループ抵抗値:100Ω以内 | ・単線:φ0.32mm∼φ0.65mm<br>・より線:0.08mm²~0.32mm² |
| クルーフ切替<br>接点出力1 | ・無極性(リレー)接点出力                |                                             |
| 接点出力2           | ・定格:DC30V 1A                 |                                             |

### ■端子番号と用途

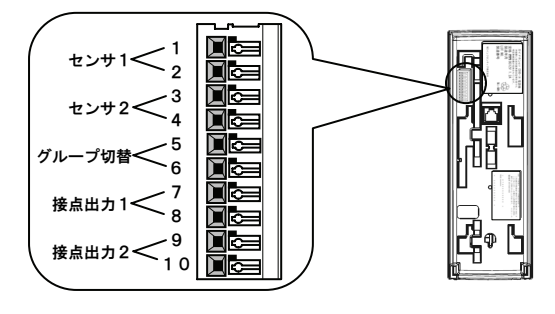

| 端子<br>番号 | 端子<br>名称 | 用途       |  |
|----------|----------|----------|--|
| 1        | S1       | センサ1入力   |  |
| 2        | COM      | センサ1コモン  |  |
| 3        | S2       | センサ2入力   |  |
| 4        | COM      | センサ2コモン  |  |
| 5        | S3       | グループ切替入力 |  |

| 端子<br>番号 | 端子<br>名称 | 用途        |  |
|----------|----------|-----------|--|
| 6        | COM      | グループ切替コモン |  |
| 7        | SOUT1    | 接点出力1     |  |
| 8        | SOUT 1   | 接点出力1     |  |
| 9        | SOUT2    | 接点出力2     |  |
| 10       | SOUT 2   | 接点出力2     |  |

- ■ケーブルの挿し込み方
- ①ケーブルは、芯線が9~10mm程度となるように被覆 をきります。
- ②先端幅2.6mm以下のマイナスドライバなどで、コネ クタの開ロボタンを押し、ケーブルを挿し込みます。
- ③ケーブルは、壁掛けのとき線がかまないように引き回し ます。

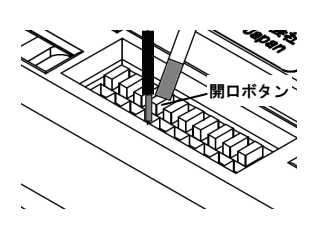

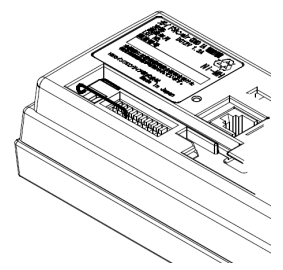

**電源を入れる** 全ての工事が終了したら、電源を入れます。

■電源を入れる ACアダプタの電源プラグをコンセントに挿します。 約5秒で電源ランプ(☞P12)が点灯します。

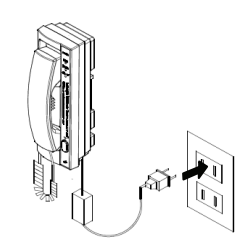

### ワンポイント

▶電源ランプが【緑:速い点滅】しているときは故障です。販売店にご連絡ください。

### ■電波の強さを確認する

①ハンドセットをあげずに呼出ボタンを5秒以上押します。

②10秒間、グループランプに電波の強さを表示(☞P12) します。

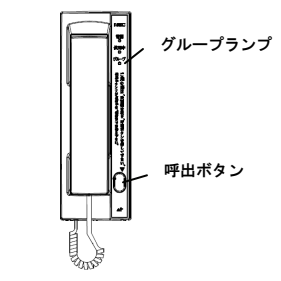

ワンポイント

◆設置の目安として電波の表示が、【緑:点灯時間が長い点滅(電波がやや強い)】以上あるか確認します。電波が弱い場合は、アンテナの設置場所を調整してください。

### システムデータの設定

本装置の機能や外部機器を使用するため、システムデータを設定します。 システムデータの設定は、「設定」(☞P27)をご覧ください。

### 開通試験

システムデータの設定が終了したら、開通試験をおこないます。ガイドホン通報、セン サ通報および外部機器が、正しく動作するか確認してください。

# 設定

### 設定方法

### ■設定方法の種類

設定には、以下の2つの方法があります。

### ●電話機設定方法 (☞ P 3 1)

- ・設定用電話機端子に一般電話機を接続して設定する方法です。
- ・停電中は、電池パックがあっても使用できません。必ずAC電源を接続してください。
- ・番号の入力は一般電話機のPBダイヤルを使用し、本装置のスピーカから送出されるガイダンスで設定内容を確認します。

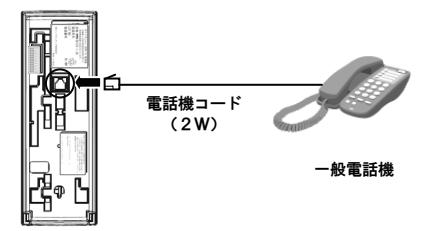

### ●這隔操作設定方法(☞P34)

- 本装置に電話をかけ着信自動応答機能を利用し、遠隔操作で設定する方法です。
- ・番号の入力は、連絡先の電話機からPBダイヤルで行ないます。
- ・工場出荷時は、遠隔操作設定ができるシステムデータの設定値になっています。

### ■設定項目と内容

### 設定できる項目と内容は、設定方法ごとに以下のようになります。

| 設定項目       | 設定する内容             | 電話機設定 | 遠隔操作設定 |
|------------|--------------------|-------|--------|
| システムデータ変更  | システムデータの設定値を新規に登録  | 0     | 0      |
|            | または既定値を変更します。      |       |        |
| システムデータ確認  | システムデータの設定値を確認します。 | 0     | 0      |
| システムデータ初期化 | システムデータを初期値に戻します。  | 0     | ×      |
| グループ状態確認   | 現在のグループの状態を確認します。  | 0     | 0      |
| Aグループへ切替   | Aグループの状態へ切り替えます。   | 0     | 0      |
| Bグループへ切替   | Bグループの状態へ切り替えます。   | 0     | 0      |

O:できる ×:できない

### ワンポイント

▶Aグループ/Bグループの切替は、グループ切替端子の状態に関わらず強制的に切り替えます。

# システムデータ

システムデータのアドレス、項目及び設定値の一覧は、下表のとおりです。

| アドレス |          | 項目           | 設定内容                                          | 初期値 | お客様<br>設定値 |
|------|----------|--------------|-----------------------------------------------|-----|------------|
| 11   | ガイドホン通報  | Aグループ第1宛先    | ・Aグループ状態でガイドホン通報するときの電話番号。                    | なし  |            |
| 12   | の電話番号設定  | Aグループ第2宛先    | 設定値:0~9                                       | なし  |            |
| 13   |          | Aグループ第3宛先    | 桁数:32桁まで                                      | なし  |            |
| 14   |          | Bグループ第1宛先    | ・Bグループ状態でガイドホン通報するときの電話番号。                    | なし  |            |
| 15   |          | Bグループ第2宛先    | 設定値:0~9                                       | なし  |            |
| 16   |          | Bグループ第3宛先    | 桁数:32桁まで                                      | なし  |            |
| 17   | センサ通報先の  | センサ通報第1宛先    | ・センサ1またはセンサ2が通報するときの電話番号。                     | なし  |            |
| 18   | 電話番号     | センサ通報第2宛先    | 設定値:0~9                                       | なし  |            |
| 19   |          | センサ通報第3宛先    | 桁数:32桁まで                                      | なし  |            |
| 2 1  | IDコード送出  | Aグループ第1宛先    | ・上記アドレス11~16のIDコード送出方式を設定。                    | 1   |            |
| 2 2  | 方式設定     | Aグループ第2宛先    | 0:送出しない(すぐに通話)                                | 1   |            |
| 23   |          | Aグループ第3宛先    | 1:音声方式                                        | 1   |            |
| 24   |          | Bグループ第1宛先    | 2:データ方式                                       | 1   |            |
| 2 5  |          | Bグループ第2宛先    |                                               | 1   |            |
| 26   |          | Bグループ第3宛先    |                                               | 1   |            |
| 27   |          | センサ通報第1宛先    | ・上記アドレス17~19のIDコード送出方式を設定。                    | 1   |            |
| 28   |          | センサ通報第2宛先    | 1 :音声方式                                       | 1   |            |
| 29   |          | センサ通報第3宛先    | 2:データ方式                                       | 1   |            |
| 41   | IDコード番号  |              | ・通報及び着信自動応答のとき送出するIDコード。                      | なし  |            |
|      |          |              | 設定値:0~9、*、#(*は無音、#は「の」)                       |     |            |
|      |          |              | 桁数:16桁まで                                      |     |            |
| 4 2  | 電話機番号    |              | <ul> <li>・設置先の電話機を識別するための固有の電話機番号。</li> </ul> | 1   |            |
|      |          |              | 設定値:1~99(番号)                                  |     |            |
|      |          |              | 桁数:2桁まで                                       |     |            |
| 4 3  | 音声方式のID: | コード送出回数      | ・アドレス21〜29の設定で「1:音声方式」を使用す                    | 2   |            |
|      |          |              | るときのIDコードを送出する回数を設定します。                       |     |            |
|      |          |              | 設定値:1~9(回)                                    |     |            |
| 44   | 音声方式のID: | コードメッセージ設定   | ・アドレス21~29の設定で「1:音声方式」を使用す                    | 0   |            |
|      |          |              | るときの「Dコードのメッセージ内容を設定します。                      |     |            |
|      |          |              | り・ I レコートを达広りる<br>1・ I Dㅋ じ L 雷託機妥只た送出する      |     |            |
| 45   | センサ通報の通道 | <b>託</b> ++能 | ・・・レコードと电前候世方で広山りる                            | 0   |            |
| 73   | こンツ通報の通貨 |              | (): 诵話サずに雷話を切る                                | U   |            |
|      |          |              | 1:スピーカから話した声を流す                               |     |            |
| 46   | 诵話時間制限   |              | ・ハンドセットで通話したときの時間を制限できます。                     | 0   |            |
|      |          |              | 0:制限しない 2:20分                                 | -   |            |
|      |          |              | 1:10分 3:30分                                   |     |            |

システムデーター覧表(1)

システムデーター覧表(2)

| アドレス | 項         | i        | 設定内容                                        | 初期値  | お客様<br>設定値 |
|------|-----------|----------|---------------------------------------------|------|------------|
| 51   | 着信自動応答機能  | 着信応答設定   | ・電話がかかってきたときの応答方法を設定します。                    | 1    |            |
|      |           |          | 0:ハンドセット応答                                  |      |            |
|      |           |          | 1:着信自動応答                                    |      |            |
|      |           |          | 2:着信拒否                                      |      |            |
| 52   |           | 暗証番号     | <ul> <li>・着信自動応答したときの暗証番号を設定します。</li> </ul> | 0000 |            |
|      |           |          | 設定値:0~9                                     |      |            |
|      |           |          | 桁数:4桁                                       |      |            |
| 53   |           | IDコードの送出 | ・着信自動応答したとき、IDコードの送出有無を設定し                  | 0    |            |
|      |           | 設定       | ます。                                         |      |            |
|      |           |          | 0:IDコード送出なし                                 |      |            |
|      |           |          | 1:IDコード送出あり                                 |      |            |
| 54   |           | 着信自動応答する | ・電話がかかってきてから、着信自動応答するまでの時間                  | 0    |            |
|      |           | までの時間    | を設定します。                                     |      |            |
|      |           |          | 0:すぐに応答                                     |      |            |
|      |           |          | 1:10秒後に応答                                   |      |            |
| 55   |           | 応答方式設定   | ・着信自動応答したときの応答方式を設定します。                     | 0    |            |
|      |           |          | O:一般応答方式                                    |      |            |
|      |           |          | 1 :特殊応答方式                                   |      |            |
| 57   | 通話中の接点出力制 | 间御設定     | ・ハンドセット通話中の接点出力制御有無を設定します。                  | 0    |            |
|      |           |          | <b>0:制御なし</b>                               |      |            |
|      |           | I        | 1:制御あり                                      |      |            |
| 61   | センサ1検出設定  | 検出方式     | センサ1の接点入力方式を設定します。                          | 0    |            |
|      |           |          | 0:メーク                                       |      |            |
|      |           |          | 1:ブレーク                                      |      |            |
| 62   |           | 検出時間     | センサ1の検出時間を設定します。                            | 1    |            |
|      |           |          | 0:すぐに検出 3:10秒                               |      |            |
|      |           |          | 1:0.3秒 4:30秒                                |      |            |
|      |           |          | 2:5秒                                        |      |            |
| 63   | センサ2検出設定  | 検出方式     | センサ2の接点入力方式を設定します。                          | 0    |            |
|      |           |          | 0: メーク                                      |      |            |
|      |           |          | 1:70-9                                      |      |            |
| 64   |           | 検出時間     | センサ2の検出時間を設定します。                            | 1    |            |
|      |           |          | 0:すぐに検出 3:10秒                               |      |            |
|      |           |          | 1:0.3秒 4:30秒                                |      |            |
|      |           | <u> </u> | 2:5秒                                        |      |            |
| 71   | 接点出力1の動作記 | 定        | 接点出力1の制御動作を設定します。<br>の . 17 相動 作 たいま        | 1    |            |
|      |           |          | U:通報動作中メーク出力                                |      |            |
|      |           |          | ・テレコントロール機能で使用する                            |      |            |
| 72   | 接点出力2の動作記 | 定        | 接点出力2の制御動作を設定します。     ひ・回線 ほぎ キ・パー ちいま      | 1    |            |
|      |           |          |                                             |      |            |
|      |           |          | I・テレコントロール機能で使用する                           |      |            |

設定

### PBダイヤル番号の入力値

PBダイヤルの番号は、設定する項目や設定値によって入力値が異なります。下表を見 ながらPBダイヤルを入力してください。

| PBダイヤル<br>番号 | 設定項目の入力、<br>システムデータ<br>アドレスの入力 | システムデータ<br>設定値の入力 | 説明                 |
|--------------|--------------------------------|-------------------|--------------------|
| 0            | 0                              | 0                 | ダイヤル番号、数値          |
| 1            | 1                              | 1                 | ダイヤル番号、数値          |
| 2            | 2                              | 2                 | ダイヤル番号、数値          |
| 3            | 3                              | 3                 | ダイヤル番号、数値          |
| 4            | 4                              | 4                 | ダイヤル番号、数値          |
| 5            | 5                              | 5                 | ダイヤル番号、数値          |
| 6            | 6                              | 6                 | ダイヤル番号、数値          |
| Ø            | 7                              | 7                 | ダイヤル番号、数値          |
| 8            | 8                              | 8                 | ダイヤル番号、数値          |
| 9            | 9                              | 9                 | ダイヤル番号、数値          |
| *            | *                              | 「特殊番号」            | 数値、特殊番号+1桁で使用      |
| <b>(#</b> )  | 「決定」                           | 「決定」              | 入力値の決定             |
| <b>®</b> ①   | (使用しません)                       | *                 | 数値(IDコード番号の設定値で使用) |
| *3           | (使用しません)                       | #                 | 数値(IDコード番号の設定値で使用) |

PBダイヤル番号の入力値一覧表

### 電話機設定方法

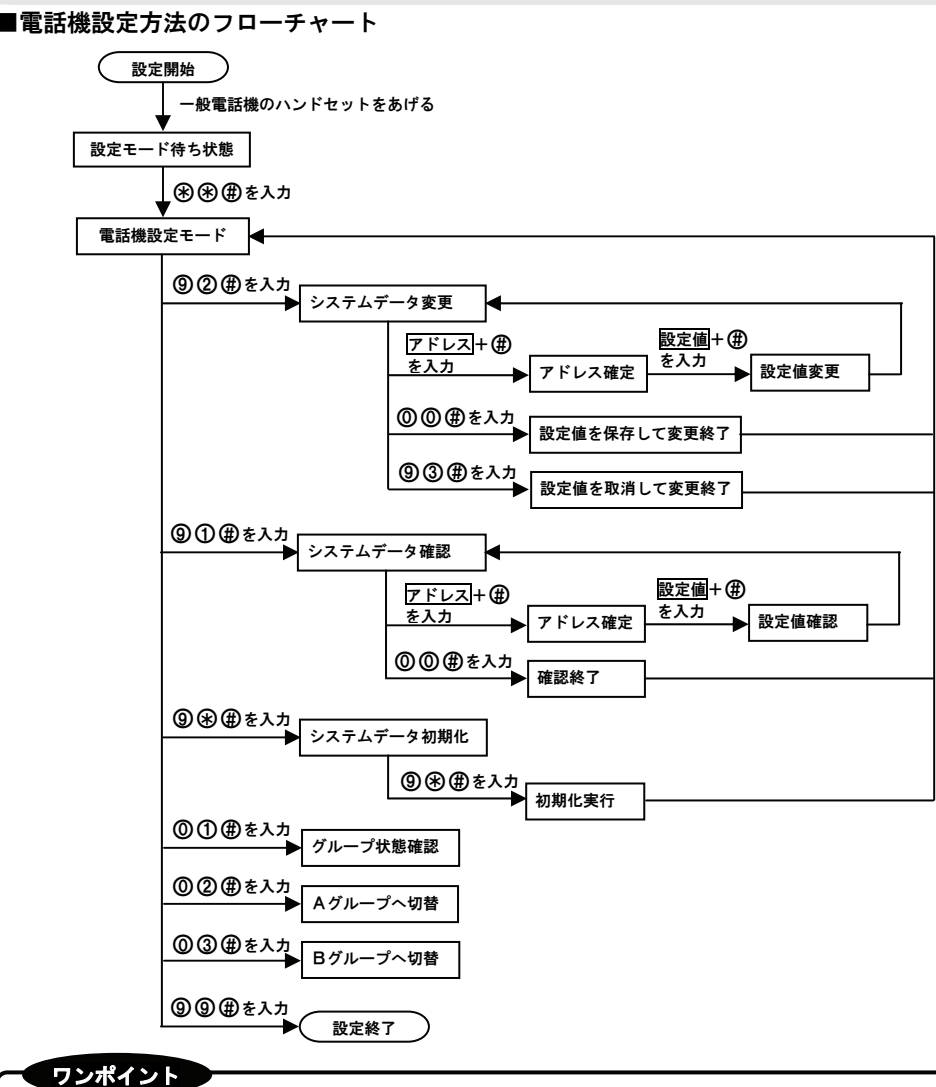

◆設定値の内容をスピーカから送出しているときは、PBダイヤルを受けつけません。

◆1分間PBダイヤルを入力しない場合は、自動で設定を終了します。設定値を保存していないときは、変更前に戻ります。

### ■電話機設定のシステムデータ設定変更例

アドレス11に設定値「0120-123-456」を登録する場合

| 手順 | 一般電話機の操作                  | スピーカのガイダンス送出               |
|----|---------------------------|----------------------------|
| 1  | ハンドセットをあげます。              | <i>『ピッ</i> 』               |
| 2  | ❀ ❀ ●を入力します。              | <i>『ピッ</i> 』               |
| 3  | <b>⑨②①</b> ●を入力します。       | 『 <i>92</i> 』『ピッ』          |
| 4  | ①①●を入力します。                | 『 <i>11</i> 』『 <i>変更</i> 』 |
| 5  |                           | 『 <i>0120123456</i> 』『ピッ』  |
| 6  | 続けて変更するときは、手順4~5を繰り返します。  |                            |
| 7  | <b>◎◎</b> ⊕を押して設定値を保存します。 | 『 <i>00</i> 』『 <i>ピッ</i> 』 |
| 8  | 設定を終了するときは⑨⑨伊を入力します。      | 『 <i>99</i> 』『 <i>ピッ</i> 』 |
| 9  | ハンドセットを戻します。              |                            |

### ■電話機設定のシステムデータ設定確認例

アドレス41を確認する場合

| 手順 | 一般電話機の操作                     | スピーカのガイダンス送出               |
|----|------------------------------|----------------------------|
| 1  | ハンドセットをあげます。                 | 『 <i>ピッ</i> 』              |
| 2  | ❀●●を入力します。                   | 『 <i>ピッ</i> 』              |
| 3  | <b>⑨①</b> ●を入力します。           | 『 <i>91</i> 』『ピッ』          |
| 4  | ④①●を入力します。                   | 『 <i>41</i> 』『 <i>確認</i> 』 |
| 5  | (設定値が「123#456」だった場合)         | <i>『123の456』『ピッ</i> 』      |
| 6  | 続けて確認するときは、手順4を繰り返します。       |                            |
| 7  | <b>◎ ●</b> を押して設定値の確認を終了します。 | 『 <i>00</i> 』『 <i>ピッ</i> 』 |
| 8  | 設定を終了するときは⑨⑨伊を入力します。         | 『 <i>99</i> 』『 <i>ピッ</i> 』 |
| 9  | ハンドセットを戻します。                 |                            |

設定

### ■電話機設定のシステムデータ初期化

システムデータを初期化する場合

| 手順 | 一般電話機の操作             | スピーカのガイダンス送出               |
|----|----------------------|----------------------------|
| 1  | ハンドセットをあげます。         | 『 <i>ピッ</i> 』              |
| 2  | ❀ ❀ ∰を入力します。         | 『 <i>ピッ</i> 』              |
| 3  | ⑨ ❀ ●を入力します。         | 『 <i>ピッピッピッ</i> 』          |
| 4  | もう一度⑨��⊕を入力します。      | 『プーッ』                      |
| 5  | 設定を終了するときは⑨⑨伊を入力します。 | 『 <i>99</i> 』『 <i>ピッ</i> 』 |
| 6  | ハンドセットを戻します。         |                            |

### ■電話機設定のグループ状態確認/切替例

現在がAグループで、グループ状態を確認しBグループへ切り替える場合

| 手順 | 一般電話機の操作             | スピーカのガイダンス送出                    |
|----|----------------------|---------------------------------|
| 1  | ハンドセットをあげます。         | 『 <i>ピッ</i> 』                   |
| 2  | ❀ ❀ ∰を入力します。         | 『 <i>ピッ</i> 』                   |
| 3  | ◎①⊕を入力します。           | 『 <i>Aグループです</i> 』『 <i>ピッ</i> 』 |
| 4  | ◎③⊕を押しBグループへ切り替えます。  | 『変更』『Bグループです』『ピッ』               |
| 5  | 設定を終了するときは⑨⑨伊を入力します。 | 『 <i>99</i> 』『 <i>ピッ</i> 』      |
| 6  | ハンドセットを戻します。         |                                 |

### ワンポイント

- ◆他のアドレスを変更/確認するときは、システムデータ(☞P28、P29)をご覧になり番号や設定値を入力して下さい。
- ◆誤った番号や設定値を入力すると『*ピッピッ*』というエラ一音を送出します。

### 遠隔操作設定方法

■遠隔操作設定方法のフローチャート

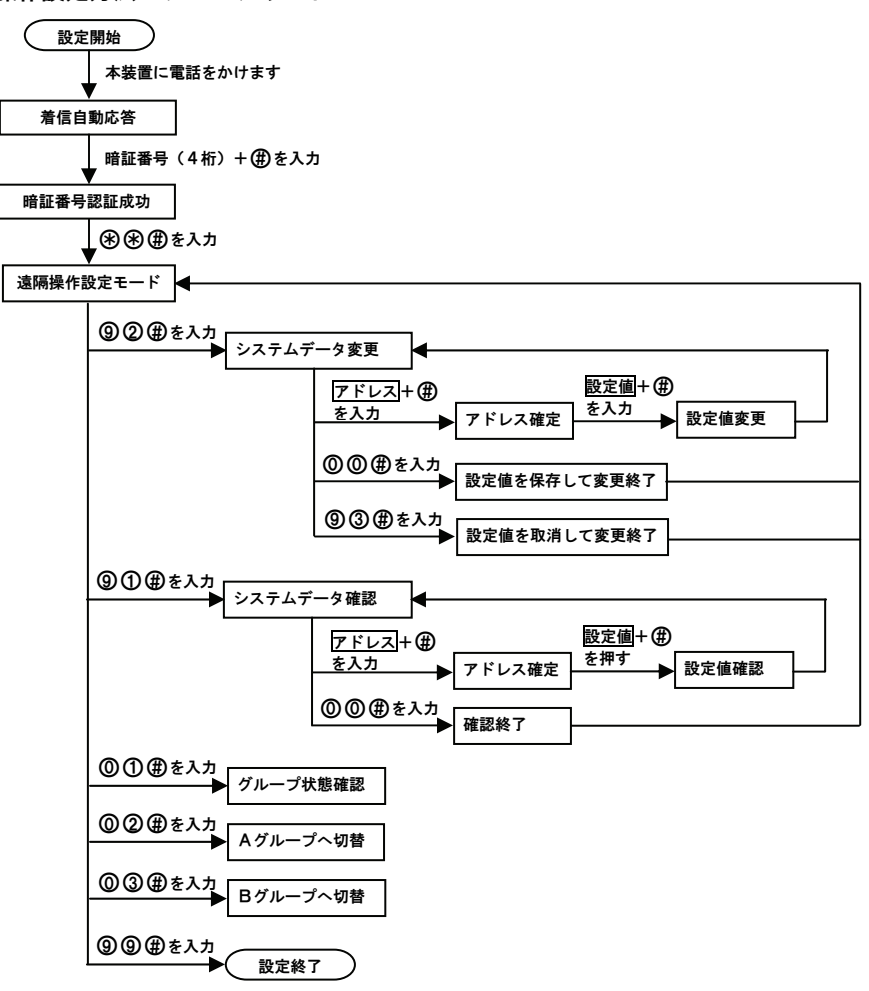

### ワンポイント

◆設定値の内容を遠隔操作側に送出しているときは、PBダイヤルを受けつけません。

◆1分間PBダイヤルを入力しない場合は、自動で設定を終了します。設定値を保存していないときは、変更前に戻ります。

設定

### ■遠隔操作設定のシステムデータ設定変更例

アドレス11を設定値「03-1234-5678」に変更する場合

| 手順 | 遠隔操作側の操作                 | 遠隔操作側へのガイダンス送出             |
|----|--------------------------|----------------------------|
| 1  | 連絡先から電話をかけます。            |                            |
| 2  | (本装置が着信自動応答します。)         | 『 <i>暗証番号を入力してください</i> 』   |
| з  | 暗証番号(4桁)と伊を入力します。        | 『 <i>番号を入力してください</i> 』     |
| 4  | ❀●●を入力します。               | 『 <i>ピッ</i> 』              |
| 5  | <b>⑨②●を入力します。</b>        | 『 <i>92</i> 』『 <i>ピッ</i> 』 |
| 6  | ①①伊を入力します。               | 『 <i>11</i> 』『 <i>変更</i> 』 |
| 7  | ◎③①②③④⑤⑥⑦⑧●を入カします。       | 『 <i>0312345678</i> 』 『ピッ』 |
| 8  | 続けて変更するときは、手順6~7を繰り返します。 |                            |
| 9  | ◎◎∉を押して設定値を保存します。        | 『 <i>00</i> 』『 <i>ピッ</i> 』 |
| 10 | 設定を終了するときは⑨⑨伊を入力します。     | 『 <i>99</i> 』『ピッ』          |
| 11 | 自動で電話が切れます。              |                            |

### ■遠隔操作設定のシステムデータ設定確認例

### アドレス52を確認する場合

| 手順 | 遠隔操作側の操作                     | 遠隔操作側へのガイダンス送出              |
|----|------------------------------|-----------------------------|
| 1  | 連絡先から電話をかけます。                |                             |
| 2  | (本装置が着信自動応答します。)             | 『 <i>暗証番号を入力してください</i> 』    |
| 3  | 暗証番号(4桁)と伊を入力します。            | 『 <i>番号を入力してください</i> 』      |
| 4  | ❀ ❀ ∰を入力します。                 | 『 <i>ピッ</i> 』               |
| 5  | <b>⑨①</b> ●を入力します。           | 『 <i>91</i> 』『ピッ』           |
| 6  | ⑤②毋を入力します。                   | 『 <i>5 2</i> 』『 <i>確認</i> 』 |
| 7  | (設定値が「0000」だった場合)            | <i>『0000』『ピッ</i> 』          |
| 8  | 続けて確認するときは、手順6を繰り返します。       |                             |
| 9  | <b>◎◎</b> ⊕を押して設定値の確認を終了します。 | 『 <i>00</i> 』『 <i>ピッ</i> 』  |
| 10 | 設定を終了するときは⑨⑨伊を入力します。         | 『 <i>99</i> 』『 <i>ピッ</i> 』  |
| 11 | 自動で電話が切れます。                  |                             |

設定

■遠隔操作設定のグループ状態確認/切替例

現在がAグループで、グループ状態を確認しBグループへ切り替える場合

| 手順 | 遠隔操作側の操作              | 遠隔操作側へのガイダンス送出                  |
|----|-----------------------|---------------------------------|
| 1  | 連絡先から電話をかけます。         |                                 |
| 2  | (本装置が着信自動応答します。)      | 『 <i>暗証番号を入力してください</i> 』        |
| 3  | 暗証番号(4桁)と伊を入力します。     | 『 <i>番号を入力してください</i> 』          |
| 4  | ❀●●を入力します。            | 『 <i>ピッ</i> 』                   |
| 5  | ◎①●を入力します。            | 『 <i>Aグループです</i> 』『 <i>ピッ</i> 』 |
| 6  | ◎③●を入力し、Bグループへ切り替えます。 | 『変更』『Bグループです』『ピッ』               |
| 7  | 設定を終了するときは⑨⑨伊を入力します。  | 『 <i>99</i> 』『 <i>ピッ</i> 』      |
| 8  | 自動で電話が切れます。           |                                 |

ワンポイント

◆他のアドレスを変更/確認するときは、システムデータ(☞P28、P29)をご覧になり番号や設定値を入力して下さい。

◆誤った番号や設定値を入力すると『*ピッピッ*』というエラ一音を送出します。

# こんなときは

### 停電になったときは

停電になったときでも電池パックを取り付けていれば、停電中でも使用できます。使用 時間の目安は、48時間以上充電していた場合、約30分使用できます。ただし、本装 置の使用頻度や外部機器の使用状態などによって、使用時間が短くなることがあります。

### 故障かな?と思ったら

故障かな?と思ったときは、次の点をご確認ください。

| 故障かな?と思われる症状 | 確認してください                                    |
|--------------|---------------------------------------------|
| 電源ランプが点灯しない  | ・電源プラグが抜けていませんか?                            |
|              | ・ACアダプタのDCプラグが抜けていませんか?                     |
| 呼出音が鳴らない     | ・着信自動応答の設定になっていませんか?                        |
|              | ・着信拒否の設定になっていませんか?                          |
| ハンドセットをあげてもガ | <ul> <li>宛先の電話番号が設定されていますか?</li> </ul>      |
| イダンスが聞こえない   | <ul> <li>・使用中ランプが点灯または点滅していませんか?</li> </ul> |
| ハンドセットをあげ呼出ボ | ・電波が届くエリアで使用されていますか?                        |
| タンを押しても電話がつな | ・ガイダンスが聞こえているときに呼出ボタンを押しましたか?               |
| がらない         | ・使用中ランプが点灯または点滅していませんか?                     |
| 通話中に雑音が入ったり、 | ・電波が強いエリアで使用されていますか?                        |
| 途切れる         | ・外部アンテナのケーブルが正しく接続されていますか?                  |
|              | ・外部アンテナの向きや場所を変えると良くなりませんか?                 |
| フル充電しても停電中使用 | ・電池パックが正しく取り付けられていますか?                      |
| できない         | ・電池は消耗していませんか?                              |

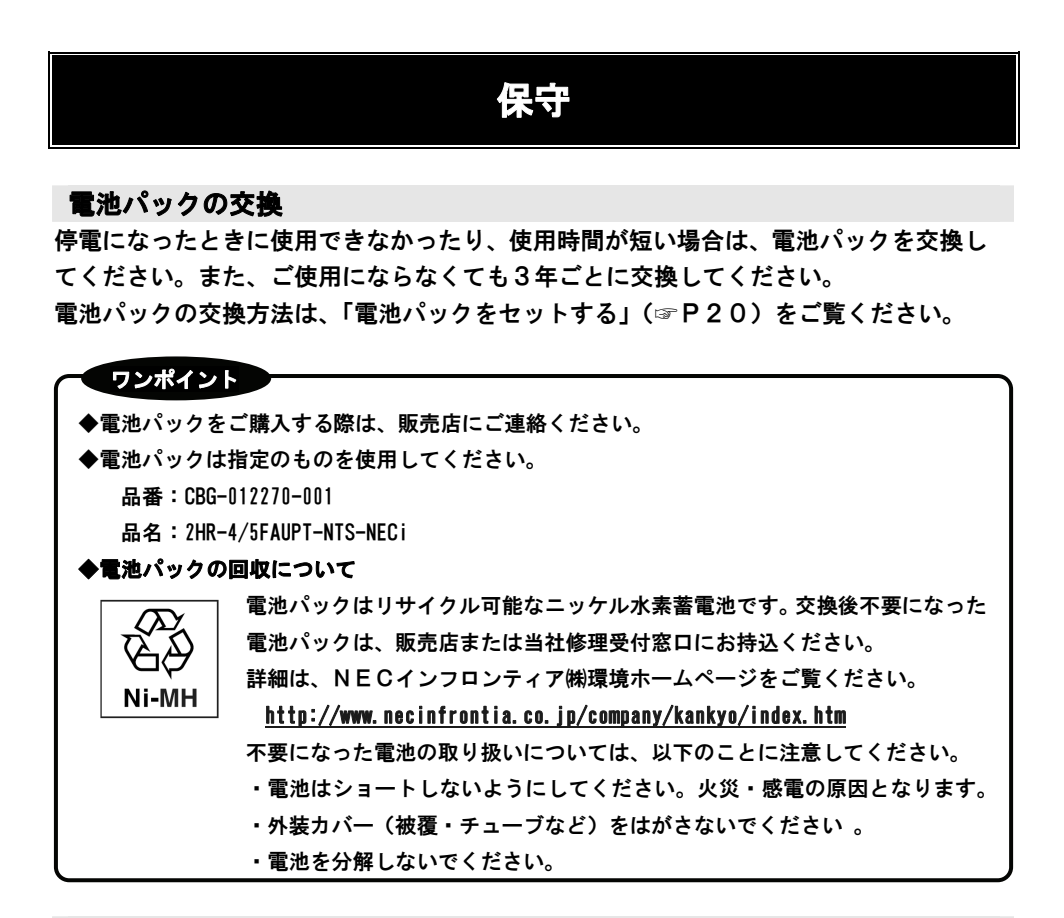

### アフターサービス

■保証について

保証期間はお買い上げ日より1年間です。保証期間中は、保証書の記載にもとづき無償 で修理いたしますので、保証書は大切に保管してください。 保証期間後は、有償修理とさせていただきますので、販売店にご連絡ください。

■補修用部品の保有期間について

この製品の補修用性能部品は(製品の性能を維持するために必要な部品)を製造打ち切 り後、7年間保有しております。原則として、部品保有期間を修理可能な期間とさせて いただきます。

■商品廃棄について

本製品を廃棄するときには地方自治体の条例に従って処理してください。詳しくは各地 方自治体にお問い合わせください。

### 主な仕様

### ■本体

| 製品名/型番   | ガイドホン air/CD9D-1A電話機           |
|----------|--------------------------------|
| 使用回線     | 株式会社ウィルコムが提供する公衆PHS回線※2        |
| 通報方式     | 音声合成方式、データ(PB信号)方式             |
| センサ入力    | 2 入力、無電圧接点入力                   |
| グループ切替入力 | 1 入力、無電圧接点入力                   |
| 接点出力     | 2 出力、無極性接点出力                   |
| 電源       | 付属のACアダプタから給電(入力:DC12V)        |
|          | 予備電源:電池パック(ニッケル水素蓄電池:単三型2本パック) |
| 消費電力     | 約2W                            |
| 質量       | 約0.8Kg(電池パック含む)                |
| 外形、取付穴寸法 |                                |

※2:本体には、技術基準適合証明を受けた以下の特定無線設備が収納されています。
 製造元:NECマグナスコミュニケーションズ株式会社
 品名:PAU-702K
 認定番号:A080984003

■外部アンテナ

| アンテナ部 | 約120mm |
|-------|--------|
| ケーブル長 | 約3m    |

### ■ACアダプタ

| 外形寸法 | 幅約43mm×奥行き約104mm×高さ約31mm |
|------|--------------------------|
|      | (電源コードおよび突起は含まない)        |
| 質量   | 約0.2Kg(電源コード含む)          |
| 定格   | 入力:AC100V±10V 50/60Hz    |
|      | 出力:DC12V±5% DC2.5A       |

# NECインフロンティア株式会社

本社 〒101-8532 東京都千代田区神田司町2-3 電話:03-3259-1311(代表)

第1版(2010.9) A50-030826-001